## Instrukcja zakładania konta w serwisie logowania Wolters Kluwer

1. Wejdź na stronę <u>https://borg.wolterskluwer.pl</u> i kliknij link pod oknem logowania o nazwie **"Załóż konto"**.

|                                                                                                    | vice&referer=https%3A%2F%2Fborg.wolterskluwer.pl%2FProduc              | :ts%2FIndex.ashx                                                                                                    |  |
|----------------------------------------------------------------------------------------------------|------------------------------------------------------------------------|----------------------------------------------------------------------------------------------------|--|
| O O | vicedurdereren https:N3AN2EPS2Fborg.wolderskluwer.pl%2FProduc<br>(SAP) | Image: State State Stat |  |
|                                                                                                    |                                                                        |                                                                                                    |  |

2. Wypełnij formularz rejestracji i potwierdź wprowadzone dane przyciskiem "Załóż konto".

| -                                                  |                                                                                                    |                                                                                                    |
|----------------------------------------------------|----------------------------------------------------------------------------------------------------|----------------------------------------------------------------------------------------------------|
| (=) (a) https://borg.wolterskluwer.pl/Registration | n/New.ashx                                                                                                    | ● → ● ♂ ☆ ☆                                                                                         |
| Siegarnia internetowa Wolter                       | wis logowa X 🖾 Strona olówna - ISAP1                                                                                                    |                                                                                                    |
|                                                    | Serwis logowania 😔. Wolters Kluwer                                                                                                    |                                                                                                    |
|                                                    | Rejestracja     Wolters Kluwer S A. przypomina Użytkownikom rejestrującym się w Servisie logowania o konieczności rzetelnego wypełnienia pół formularza.     Poprawne wypełnienie formularza ma buzgostedni nybyr na sposób dobują Użytkowników przez Wolters Kluwer S A. Wszełkie Informacje o s<br>wykorzystywania danych pozostawionych w procesie rejestracji dostępne są w dokumencie Polityka prywatności I coakies.     Dane podstawowe                                                                                                    | rejestracyjnego.<br>posobie                                                                         |
|                                                    | Dołącz Moją Strefę (zapoznaj się z <u>zasadami korzystania</u> ) Zapoznałem się z <u>zasadami korzystania</u> z Servisu logowania. Wyrzam zopodne przezwarzania moich danych osobowych przez Wolters Kluwer S.A. (WK) z siedzbą w Warszawie przy ulicy Przyskopowej 33 dla statystycznych, w trakcie a także po wygaśniej usieg realizowanych przez Servis. Dane nie będą udostępniane imym podmiotom. Zgodnie z ustawo osobowych (betej kodwity) Cz. 2020; Z N 110, pz. 252 s późn. Zmain.), dane zamieszczam dobrownie, mam prawo dostępu do treści swoich dź ządania zaprzestania przetwarzania moich danych osobowych. Ządadzam się na otzymywanie informacji handlowych wysykanych przez Wolters Kluwer z siedzibą w Warszawie przy ul. Przyskopowej 33 na wyżej po (e-mai) zgodnie z ustawo o świadczeniu usług drogą elektroniczną (DZ U. z 2002). T N 10, pz. 1734). | zelów marketingowych i<br>o ochronie danych<br>nrych, ich poprawiania i<br>dany adres elektroniczny |
|                                                    | Zakóż konto Uzupelnij profil<br># 2010-2019 (trittera Jouen: Exitate a coverbedki i statka. Evenas indotata: Zasadu kazustana<br>(1) (1) (1) (1) (1) (1) (1) (1) (1) (1)                                                                                                    | v 2.00.4507                                                                                         |
|                                                    |                                                                                                    | 🕼 😔 🙆 🐑 🖏 🚍 🐨 😵 🚾 📶 🛱 👀 🔯 2016-03-24                                                                |

3. Na wskazany w formularzu rejestracji adres e-mail zostanie wysłana wiadomość umożliwiająca aktywację konta w Serwisie logowania. Odbierz ją i potwierdź rejestrację linkiem aktywacyjnym załączonym do wiadomości.

4. W oknie logowania wpisz **"Adres e-mail"** i **"Hasło"**, które zdefiniowane zostało w procesie rejestracji i kliknij przycisk **"Zaloguj się"**.

5. Po zalogowaniu do Serwisu logowania będzie widoczna zakładka "Moje produkty".

6. Na zakładce **"Moje produkty"** automatycznie pojawi się produkt LEX

8. Kliknij logotyp z produktem, aby zalogować się do strony z materiałami w wersji elektronicznej.

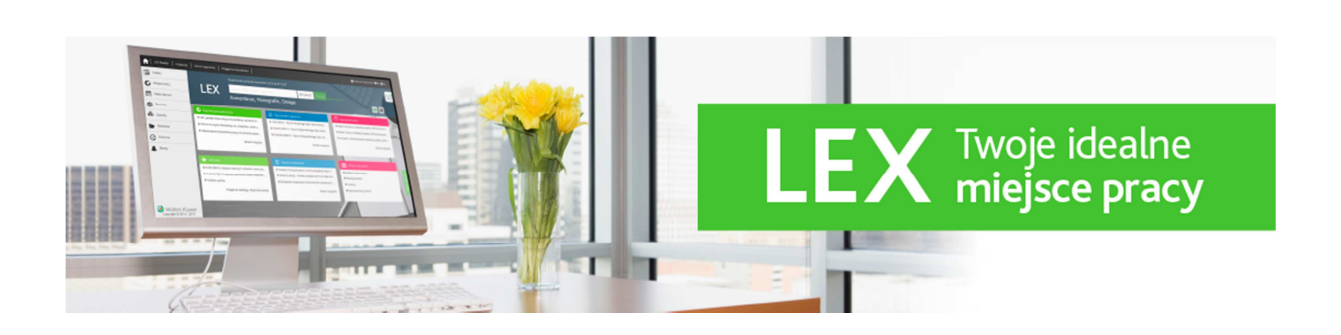